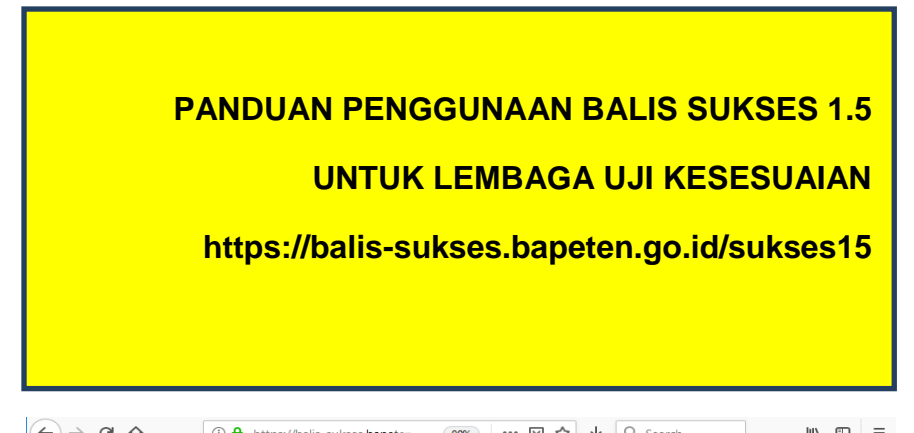

| ← → ← ⊕             | 🛈 🖬 https://balis-sukses.bapeter                                                                                                    | 90% ***           | ⊌ \ ⊻                                            | Q Search                                                                                                    | IIIN         | = W   |
|---------------------|----------------------------------------------------------------------------------------------------|-------------------|--------------------------------------------------|----------------------------------------------------------------------------------------------------|--------------|-------|
| B@lis<br>C - SUKSES |                                                                                                    |                   |                                                  |                                                                                                    | FAQ          |       |
| PENGUMUMAN: Per     | mberlakukan Resmi Sukses 1.5 , Pemberla                                                                                                    | akuan Sukses 1.5  | solusi antara o                                  | dan kebijakan lainnya Do                                                                                                    | wnload Pengu | muman |
| Selamat Dat         | ang di Balis Suks                                                                                                    | es 1.5            |                                                  |                                                                                                    |              |       |
| Permohon.           | an Sertifikasi Uji Kesesu<br>nguji Login (Input Data LHU)<br>Evaluasi Bapeten<br>U Hasil Uji Kesesuaian<br>Jakarta 10120, INDONESIA PO. Box. 4005<br>2:21-633652259/70 Fax:+62:21-633 65275<br>-mail: tenaga_ahli@bapeten.go.id | aian<br>JKT 10040 | Form di<br>Userna<br>Passwo<br>Lupa Pi<br>Anda B | Silahkan masukan Usern<br>Password<br>engan tanda* wajib diisi.<br>me *<br>ord *<br>Login<br>assword ?<br>Elum Terdaftar ?<br>Buat Akun | ame dan      |       |
| DIREKTO             | RAT KETEKNIKAN                                                                                                    | I DAN K           | ESIAF                                            | SIAGAAN                                                                                                    | NUKLI        | R     |
| Bada                | an Pengaw                                                                                                    | as T              | ena                                              | aga Nu                                                                                                    | ıklir        |       |

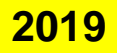

#### **PENDAHULUAN**

Dalam rangka mendukung program prioritas tentang penguatan jaminan perlindungan keselamatan pasien radiologi. Melalui uji kesesuaian untuk pesawat radiologi diagnostik, Badan Pengawas Tenaga Nuklir (BAPETEN) meluncurkan aplikasi System B@LIS E-Sukses versi 1.5.

Aplikasi System B@LIS E-Sukses versi 1.5 ini merupakan solusi antara menuju aplikasi System B@LIS E-Sukses versi 2.0 yang disusun untuk mengimplementasikan Peraturan Badan Pengawas Tenaga Nuklir No. 2 Tahun 2018 tentang Uji Kesesuaian Pesawat Sinar-X Radiologin Diagnostik dan Intervensional. Aplikasi System B@LIS E-Sukses versi 1.5 telah menerapkan parameter dan syarat uji yang disesuaikan dengan peraturan terbaru, serta mekanisme evaluasi yang lebih singkat sesuai dengan peraturan terbaru. Aplikasi System B@LIS E-Sukses versi 1.5 bekerja secara online berbasis web dalam jaringan internet yang dibangun menggunakan perangkat open source untuk memudahkan Penguji Berkualifikasi dalam proses pengisian Laporan Hasil Uii Kesesuaian di lapangan

> Jakarta, 1 Maret 2019 Direktur DKKN BAPETEN

Ir. Dedik Eko Sumargo

2

#### PENGGUNAAN

- Untuk mengakses b@lis sukses 1.5 arahkan laman menuju https://balis-sukses.bapeten.go.id/sukses15.
- Masukkan username dan password pada menu login.
   Tampilan setelah login adalah sebagai berikut :

|    | Silahkan masukan Username dan Password |
|----|----------------------------------------|
| Fo | orm dengan tanda* wajib diisi.         |
| Us | sername *                              |
|    |                                        |
| Pa | ssword *                               |
|    |                                        |
|    | Login                                  |
| Lu | pa Password ?                          |
| An | ida Belum Terdaftar ?                  |
|    | Ruat Akun                              |

**Catatan:** bila sudah memiliki akun di e-sukses 1.0 dapat digunakan pada sesi ini. Jika belum maka harus registrasi dan mendapat verifikasi dari sekretariat uji kesesuaian terlebih dahulu. 3. Mendaftarkan Akun Baru pengguna Balis Sukses 1.5

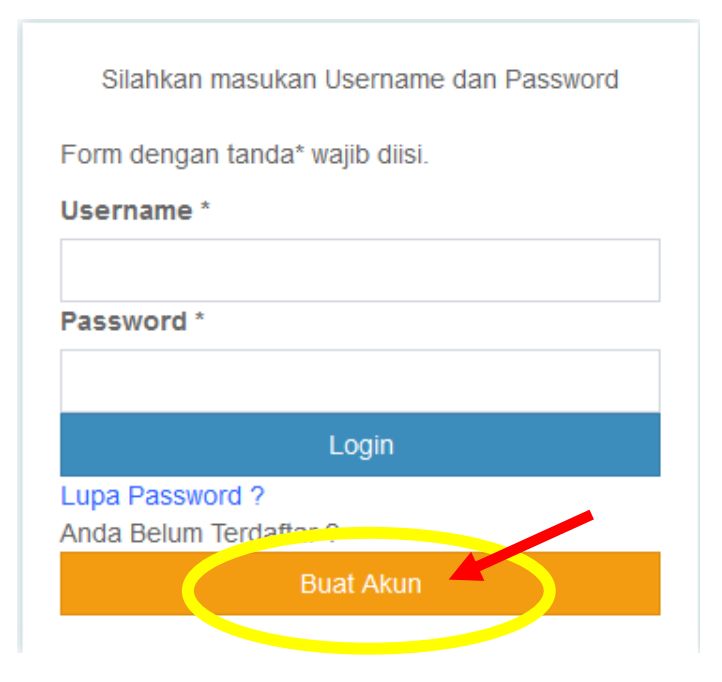

3.1. Baca ketentuan pembuatan akun dan setujui syarat

## Ketentuannya

| € → @ @                                                                                                    | 🗇 🚔 hrtsps://ballo-sukses.bapeten.gs.id/sukses15//ndex.php?r=DafUser/tanys                                                                                                    | (82%) ***                                                                                                    |                                                                                                    | Q, Search                                                                                                    |                                                                                                   | ₩\ CD Ξ                                                |
|----------------------------------------------------------------------------------------------------|----------------------------------------------------------------------------------------------------|----------------------------------------------------------------------------------------------------|----------------------------------------------------------------------------------------------------|----------------------------------------------------------------------------------------------------|---------------------------------------------------------------------------------------------------|--------------------------------------------------------|
| 🕼 Syarat dan Kondisi                                                                                                    |                                                                                                    |                                                                                                    |                                                                                                    |                                                                                                    |                                                                                                   |                                                        |
| 1. Peserimaan                                                                                                    |                                                                                                    |                                                                                                    |                                                                                                    |                                                                                                    |                                                                                                   |                                                        |
| Dengan meng-lidik tombol "Saya<br>1. Membacia dengan b<br>2. Menyotaga antak m<br>3. Memahami bahwa f                                                                                                    | n setiga" di bagian bawah pada halaman ini, anda yakin bahwa anda talah.<br>waki, membanin dengan barat dan menerima seperturbiya tanga batasan dan pensiakan, semua penyuastan dan<br>matasahan pentakanan dentamasi dantaka semuaka laman sebagai adahandi mengganakan jamgan internet, deng<br>Dapaten akan memberikan haki terbatau yang tidak dapat dipendatangankan kepada phak kan dakam pengganaa                                                                                                    | kondisi yang termuat pada telah<br>In Bapeten,<br>In Tayanan SUKSES ini setelah B                                                                                                    | nan isi.<br>Iapeten menyeti                                                                                                 | ija pertokonan registrani y                                                                                                    | ung dapatan                                                                                       |                                                        |
| 2. Perggonaan dan penyalah                                                                                                    | bgunaan layanan                                                                                                    |                                                                                                    |                                                                                                    |                                                                                                    |                                                                                                   |                                                        |
| <ol> <li>Anda menyukan bal<br/>2. Anda presnyukan bal<br/>3. Anda menyukan bal<br/>4. Anda menyukan bal<br/>baintukan tambola:<br/>5. Anda menyukan bal<br/>6. Anda menyukan bal<br/>10. Anda menyukan bal<br/>tamatach hayada ph<br/>8. Anda menyukan bal<br/>Anda menyukan bal<br/>5. Anda menyukan bal<br/>5. Anda menyukan</li></ol> | The structure attention for grant fighter fields the structure strengthet also ensures due paramets,<br>the structure attention for grant fighter in the structure strengthet also ensures due paramets<br>the structure structure str | yang tidak berhak,<br>ni tennet, sarta najiko tertat de<br>k galtu. Bupetan berhak melaku<br>isuan informasi yang dipunisan uen-<br>agaten dan alag dipunisan uen-<br>aki, bak bagi pengguna maopun<br>Bapeton ini. Jika Anda metangga<br>abihan nosita berkat pidana mauj<br>abihan nosita berkat pidana mauj | ngarriya.<br>Isan vertifisasi de<br>akan pedo loyo<br>8 kepentingan 5<br>Bapetan Dengi<br>ar kebentuan ini,<br>pen perdana. | ngan berbagai cara tentang<br>nan SUKSES Bapoten ini,<br>ayanan SUKSES Ivi,<br>an demiksan, Anda bidak aka<br>Bapatan berhak untak mem | kobonaran dan koasilan interni<br>en menunjulotan sebagian atau<br>toatalikan danjutau menghapusi | asi yang anda<br>semuai oformasi<br>nari usemame milik |
| 3. Keamanan                                                                                                    |                                                                                                    |                                                                                                    |                                                                                                    |                                                                                                    |                                                                                                   |                                                        |
| <ol> <li>Anda menyetupa ba</li> <li>Anda menyetupa br</li> </ol>                                                                                                    | ahwa jika pada suatu saat Anda menersukan kekurangan sistem keamanan pada layanan SURSES Bapeten ivi,<br>ahwa keamanan infarmasi petant merupakan tanggung jawab Anda.                                                                                                    | Anda akan memberkahukannyo k                                                                                                    | lepada Bapeten                                                                                                    | secegera mungice.                                                                                                    |                                                                                                   |                                                        |
| 4. Umure                                                                                                    |                                                                                                    |                                                                                                    |                                                                                                    |                                                                                                    |                                                                                                   |                                                        |
| Sotiap pengguna layanan SUKS<br>waittu                                                                                                    | SES Bapeten ini diwajibikan untuk menyetujur, mematuhi dan mengikuti samua persyaratan dan kotentuan yang                                                                                                    | berlaku, Layanan SUKSES Bap                                                                                                    | atan ini membi                                                                                                    | ki persyanatan dan katentua                                                                                                    | n Muass yang belaks, dan di                                                                       | apat berutlah sewaktu-                                 |
| Saya Setuju — Bayu Tidak S                                                                                                    | benga .                                                                                                    |                                                                                                    |                                                                                                    |                                                                                                    |                                                                                                   |                                                        |

# 3.2. Isikan Formulir pendaftaran

| ← → C* @<br>Becanda a Recistrati Uner | 🛞 🚔 https://balis-sukses.bapeten.go.id/sukses1               | S/index.php?r=DaflUser/register | E (996)                                                           | 🖾 🛧 🔍 Search                                        | in (D ≡ |
|---------------------------------------|--------------------------------------------------------------|---------------------------------|-------------------------------------------------------------------|-----------------------------------------------------|---------|
| Form Registrasi                       |                                                              |                                 |                                                                   |                                                     |         |
| Form ini ditunjukan untuk Instansi P  | Penguji yang telah tendaltar dan mendapatkan sertifikasi dar | BAPETEN                         |                                                                   |                                                     |         |
| Data dengan tanda * wajib di isi.     |                                                              |                                 |                                                                   |                                                     |         |
| Instansi Penguji *                    |                                                              |                                 | Email *                                                           |                                                     |         |
| Nama *                                |                                                              |                                 | No KTP *                                                          |                                                     |         |
| Username *                            |                                                              |                                 | File KTP *                                                        | irowse                                              |         |
| Tempat Lahir *                        |                                                              |                                 | File Surat Kuasa *                                                | Reports No. Do coloridad                            |         |
| Tanggal Lahir *                       |                                                              |                                 |                                                                   | Browsen To In Stretco.                              |         |
| Password *                            |                                                              |                                 | File Surat Penetopan<br>Penemii Berkualitas *                     | Browse No file selected.                            |         |
| Minimal 8 karakter dan terdapat kara  | ldar unik                                                    |                                 | Verify Code *                                                     |                                                     |         |
| Password Repeat *                     |                                                              |                                 | ningtaj Arribil kode ba                                           | Ku .                                                |         |
|                                       |                                                              |                                 | Masukkan kata yang tercantum<br>Huruf besar atau kecil tidak berp | pada gambar di atas.<br>enganút (case insensitive). |         |
| Datar                                 |                                                              |                                 |                                                                   |                                                     |         |

Dalam mengisi formulir pendaftaran agar dilampirkan File KTP, Surat Kuasa penunjukan dari Lembaga Uji Kesesuaian, KTUN Lembaga Uji Kesesuaian yang berlaku.

4. Menambah Akun tambahan pengguna

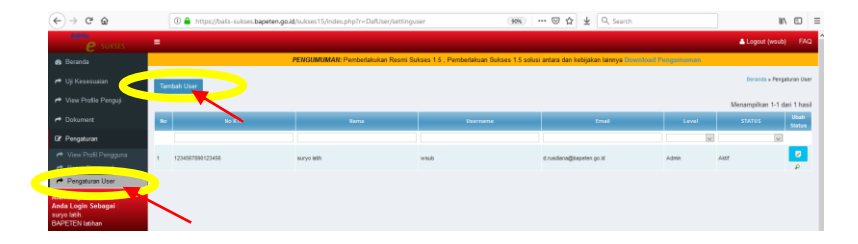

### 4.1. Isikan Formulir Akun tambahan

| ← → ⊂ ŵ                            | 🛈 🔒 https://balis-sukses.bu             | peten.go.id/sukses15/index.php?r=DafUser/createuser | (90) | 0 © ☆ | ± Q, Search | IN CD =                                |
|------------------------------------|-----------------------------------------|-----------------------------------------------------|------|-------|-------------|----------------------------------------|
| e suises                           |                                         |                                                     |      |       |             | 🛎 Logout (wsub) 🛛 FAQ                  |
| a Beranda                          |                                         |                                                     |      |       |             | PENGUMUMAN: Pemberlakukan Resmi Sukser |
| 🐢 Uji Kesessaian                   |                                         |                                                     |      |       |             | Berande » Registraal User Penguji      |
| r* View Profile Penguji            | Data dengan * wajib di isi.<br>No KTP * |                                                     |      |       |             |                                        |
| r* Dokument                        | Nama *                                  |                                                     |      |       |             |                                        |
| Dr Pengaturan                      | Tempat Lahir *                          |                                                     |      |       |             |                                        |
| 🕈 View Profil Pergguna             | Tanggal Lahir *                         |                                                     |      |       |             |                                        |
| <ul> <li>Reset Password</li> </ul> | Username *                              |                                                     |      |       |             |                                        |
| r Pengaturan User                  | Password *                              |                                                     |      |       |             |                                        |
| Alemat lp : 10.1.21.217            | Minimal 8 karakter dan terdapat kare    | kter unik                                           |      |       |             |                                        |
| suryo lath.                        | Password Repeat *                       |                                                     |      |       |             |                                        |
| DAPETEN Isthan                     | Email *                                 |                                                     |      |       |             |                                        |
|                                    | File KTP *                              | Browse No Sie selected.                             |      |       |             |                                        |
|                                    | Tambah                                  |                                                     |      |       |             |                                        |

Dalam mengisi formulir pendaftaran akun tambahan agar dilampirkan File KTP.

NB. Setiap pendaftaran akan di verifikasi dan disetujui oleh sekretariat Uji Kesesuaian BAPETEN.

 Menampilkan halaman utama Aplikasi System B@LIS E-Sukses versi 1.5 untuk akun Lembaga Uji Kesesuaian

| (←) → ♂ @                                                       | I 🔒 https://balis-sukses.bapeten.go.id/sukses15/index | s.php?r=site/index | 🧰 ··· 등 ☆ 🛓 🔍 Search | IA D E                |
|-----------------------------------------------------------------|-------------------------------------------------------|--------------------|----------------------|-----------------------|
| e suises                                                        |                                                       |                    |                      | 📥 Logout (wsub) 🛛 FAQ |
| 📾 Beranda                                                       |                                                       |                    |                      | Р                     |
| 🕫 Uji Kesesuaian                                                |                                                       |                    |                      |                       |
| r View Profile LUK                                              | Selamat Datang di Balis S                             | ukses 1.5          |                      |                       |
| A Dokument                                                      | Status Permohonan                                     | Jumlah             |                      |                       |
| @ Pengaturan                                                    | Draft Permohonan                                      | •                  |                      |                       |
| Alamat Ip : 10.1.21.217<br>Anda Login Sebagai :<br>survo latih. | Revisi Permohonan                                     | 0                  |                      |                       |
| BAPETEN latihan                                                 | Kelengkapan                                           | Evaluasi           | SertifikatNotisi     | Batal                 |
|                                                                 | 0                                                     | 0                  | 0                    | 0                     |

6. Pilih Menu "View Profil LUK"

Menu yang berisi informasi Lembaga Uji Kesesuaian (LUK) terkait KTUN penunjukan, Lingkup Uji dan Penguji Berkualifikasinya

6.1. Pilih menu "Data Penguji"

| € → ଫ ŵ                                                                                           | 🛈 🚔 https://balis-sukses.ba | peten golid/sukses15/index.php?r=DafPenguji/index                                                                                                    | 🚥 🚥 🗟 🛓 🔍 Search | ₩. 🖸 🗏               |
|---------------------------------------------------------------------------------------------------|-----------------------------|----------------------------------------------------------------------------------------------------|------------------|----------------------|
| e - suises                                                                                        |                             |                                                                                                    |                  | Logout (wsub) FAQ    |
| 📾 Beranda                                                                                         |                             |                                                                                                    |                  | PENGUMUMAR: Pemberla |
| 🕫 Uji Kesesuaian                                                                                  |                             |                                                                                                    |                  | Beranda » Data LUK   |
| Hew Profile LUK                                                                                   | 🛓 Data LUK                  |                                                                                                    |                  |                      |
| Deta LUK                                                                                          | Nama LUK                    | BAPETEN latihan                                                                                                    |                  |                      |
| Ramoni I UK                                                                                       | Alamat                      |                                                                                                    |                  |                      |
| Colument                                                                                          | No Telp /Fax                |                                                                                                    |                  |                      |
|                                                                                                   | Email                       | s.adi@bapeten.go.id                                                                                                    |                  |                      |
| Gr Pengaturan<br>Alamar Ip: 10.1.21.217<br>Anda Login Sebagai :<br>suryo Litti.<br>BAPETEN lachan | Lingkap Penguji             | 1 EVACIDORY UNAN (Fepasar) Fata)<br>2 EVACIDORY UNAN (Fenale)<br>3 EVACIDARY UNAN (Fenale)<br>4 EVENING COL (Fenale)<br>5 EVENING COL (Fenale)<br>5 EVENING COL (Fenale)<br>6 EVENING COL (Fenale)<br>8 EVALUATION (FERALE)<br>8 EVALUATION (FERALE)<br>8 EVALUATION (FERALE)<br>18 EVALUATION (FERALE)<br>18 EVALUATION (FERALE)<br>18 EVALUATION (FERALE)<br>11 EVALUATION (FERALE)<br>11 EVALE<br>11 EVAL |                  |                      |

Data LUK Berfungsi untuk menampilkan data Lembaga Uji Kesesuaian antara lain: Nama Institusi, Alamat, No Telp/ Fax, Email, dan Lingkup penguji. Menu ini akan berubah jika terjadi penambahan lingkup atau perubahan identitas Lembaga Uji Kesesuaian melalui sekretariat uji kesesuaian.

6.2. Pilih Menu "KTUN LUK"

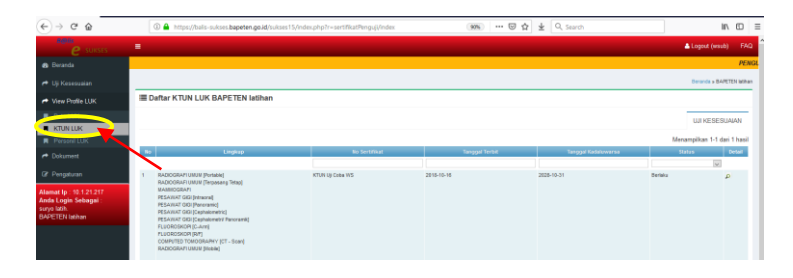

Berfungsi untuk menampilkan daftar KTUN yang dimiliki oleh LUK untuk setiap lingkup uji dan masa berlakunya.

6.3. Pilih Menu "Personil LUK"

| € → ଫ ŵ                                         | 🕘 🖴 https://bai              | is-sukses. <b>bapeten.go.id</b> /sukses15/index.php?r=PersoniPeng | uji/viewpersonil (       | 2059 … 回台 | 🛓 Q. Search      |                  | in ⊡ ≡        |
|-------------------------------------------------|------------------------------|-------------------------------------------------------------------|--------------------------|-----------|------------------|------------------|---------------|
| e-suises                                        |                              |                                                                   |                          |           |                  | 📥 Logout (esu    | ab) FAQ       |
| n Deranda                                       | t Sukses 1.5 solusi antara d | lan kebijakan lainnya Dovisionik Rengumumum                       |                          |           |                  |                  |               |
| 🕐 Uji Kesesualan                                |                              |                                                                   |                          |           |                  | Beranda + 84     | PETEN latihan |
| r View Profile LUK                              | Daftar Personil Pere         | guji Berkualifikasi                                               |                          |           |                  |                  |               |
| Data LUK                                        |                              |                                                                   |                          |           |                  | Menampikan 1-4 d | lari 4 hasil  |
|                                                 | No.                          | Nama Personil Pengaji Berwalrikasi                                | Tempat/Tgi L             | ahir      |                  | No Ktp           |               |
| Patente Dokument                                | 1 surve ceba                 |                                                                   | bapeten, 16 Oktober 2018 |           | 1234567896123456 |                  |               |
| 7 Example to                                    | 2 katorspek 1                |                                                                   | U8,16 Oktober 2018       |           | 2345678901234567 |                  |               |
| car i engaloran                                 | 3 katorpek 2                 |                                                                   | U8,18 Oktober 2018       |           |                  |                  |               |
| Alamat Ip : 10.1.21.217<br>Anda Login Sebagai : | · isoters                    |                                                                   | 1,10 SHORE & 10          |           |                  |                  |               |
| surya latih<br>BAPETEN latihan                  |                              |                                                                   |                          |           |                  |                  |               |

Berfungsi untuk menampilkan daftar personil penguji berkualifikasi yang dimiliki oleh setiap Lembaga Uji Kesesuaian.

6.3.1. Klik "Nama Personil Penguji Berkualifikasi"

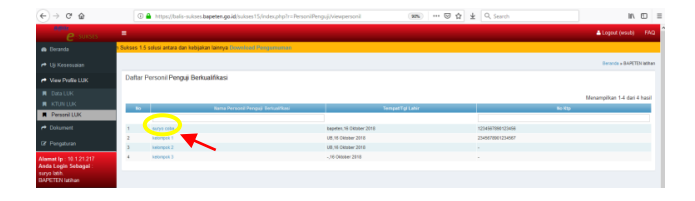

Berfungsi untuk melihat detail sertifikat keahlian yang dimiliki oleh setiap personil penguji berkualifikasi yang dimiliki Lembaga Uji Kesesuaian seperti gambar di bawah ini.

| € → ୯ @                      | (1) 🚔 H          | ttps://balis-sukses. <b>bape</b> | en.go.id/sukses15,(index.php | ?r = keahlian Personii/uhli8id = 212   |                   |                                        | 🛓 🔍 Search              |                                              | IA.                  | □ =                     |
|------------------------------|------------------|----------------------------------|------------------------------|----------------------------------------|-------------------|----------------------------------------|-------------------------|----------------------------------------------|----------------------|-------------------------|
| e suises                     |                  |                                  |                              |                                        |                   |                                        |                         |                                              | Logout (week)        | FAQ                     |
| de Deranda                   |                  |                                  | PENGUMUMA                    | R Pemberlakukan Resmi Sukawa 1.5 , Pem | belaksan Saka     | es 1.5 soluti art                      | ana dan kebijakan laine | ya Doorboot Pergamanan                       |                      |                         |
| 🕫 Uji Keseminin              |                  |                                  |                              |                                        |                   |                                        |                         | Berneda e Pe                                 | noni e Defter Settik | at hespá                |
| 🖛 View Profile LLBC          | Daftar Ser       | rtifikat suryo col               | 08                           |                                        |                   |                                        |                         |                                              |                      |                         |
|                              |                  |                                  |                              |                                        |                   |                                        |                         |                                              |                      |                         |
| et Dokument                  |                  |                                  |                              |                                        |                   |                                        |                         | Ma                                           | nampilkan 1-1 dar    | i 1 hasil               |
| r Dokament                   | -                | to tertificat                    | Tanggat Norted               | Tanggat Rafativivania                  | 1004              | NQ.1                                   | Veands Tanges           | Mo<br>Jacatan Penanda Tang                   | nampilkan 1-1 dar    | i 1 hasil<br>Ortat      |
| 🕫 Dokument<br>Dr. Pergaturan | No<br>1 KTIN Igo | No Sectional<br>Cobe WS          | Tanggar tertet<br>2018-18-18 | Tanggar Kadanowansa<br>2028-19-31      | Varias<br>Berlais | 10010000000000000000000000000000000000 | hecanda Tangas<br>1801  | Me<br>Jobatan Penanda Yang<br>Kapata BAPCIDI | nampilkan 1-1 dar    | i 1 hasil<br>Ortar<br>P |

 Pilih Menu "Uji Kesesuaian", kemudian Pilih Sub menu " Permohonan"

| € → ୯ û                                                         | 🛞 🖴 https       | //balis-sukses.bapet | en.go.id/sukses15/index.php?r | -DataUnu                                                                                          | E 995 ··· 🗟 🏠           | 🛓 Q, Search                         | IN (1) E                                   |
|-----------------------------------------------------------------|-----------------|----------------------|-------------------------------|---------------------------------------------------------------------------------------------------|-------------------------|-------------------------------------|--------------------------------------------|
| e - suisses                                                     | =               |                      |                               |                                                                                                   |                         |                                     | 📥 Logout (wsub) 🛛 FAQ                      |
| 📾 Beranda                                                       |                 |                      |                               |                                                                                                   |                         |                                     | PENGUMUMAN                                 |
| + ULKannulas                                                    |                 |                      |                               |                                                                                                   |                         |                                     | Beranda » Deftar Permohonan Sertifikasi UK |
| Permohonar 💿                                                    | Daftar Pemohona | n                    |                               |                                                                                                   |                         |                                     | Permohonan Baru Dokument                   |
|                                                                 |                 |                      |                               |                                                                                                   |                         |                                     |                                            |
| A Evaluasi 0                                                    |                 |                      |                               |                                                                                                   |                         | Draf Permohonan (19) Revisi Perm    | ohonan 🕘 🛛 Permohonan Dikirim 🕖            |
| r Arsip                                                         |                 |                      |                               |                                                                                                   |                         |                                     | Menampilkan 1-9 dari 9 hasil               |
| r View Profile LUK                                              | No So Registra  | ii Bomor LHJ         | Instansi Pernohon Uji         | Data Pesawat                                                                                      | Data Pesawal Verifikasi | Ruang Lingkup                       | Tanggal Pengujian Action                   |
| r Dokument                                                      |                 |                      |                               |                                                                                                   |                         |                                     | _                                          |
| @ Pengaturan                                                    | 1 190000711     | 1234                 | coba sukanta                  | Pesawout : Koratruitai Talatarapi Cobalt<br>Tipe Talbung : 12121212<br>No Seri Tabung : 121212121 |                         | RADIOORAFI URUM (Terpasang Telap)   | 11 Februari 2019                           |
| Alamat Ip : 10.1.21.217<br>Anda Login Sebagai :<br>suryo latih. | 2               | 1234                 | RSUD Dr. Djøsømen Søragih     | Pesawat: Siemens<br>Tipe Tabung : 11111<br>No Seri Tabung : 12234                                 |                         | COMPUTED TOMOGRAPHY (CT - Scan)     | 15 Februari 2019 📮 🤋                       |
| Low C (Cristinal)                                               |                 | abort                |                               |                                                                                                   |                         | RATIO CRAFT HILLY Demonstra Televil | 13 Februari 2019                           |

Berfungsi untuk menampilkan daftar:

- "Draft permohonan" yang telah dibuat LUK,
- "Revisi Permohonan" yang telah dilakukan, dan
- "Permohonan Dikirim".
- 7.1. Klik "Permohonan Baru"

| e suisses              | -                      |              |                        | ≜Lo                                | pout (Badiklat BAPETEN) FAC           |
|------------------------|------------------------|--------------|------------------------|------------------------------------|---------------------------------------|
| 🙆 Beranda              |                        |              |                        | Berar                              | da » Daftar Permohonan Sertifikasi UK |
| 🕈 Uji Kesesualan       | Daftar Pemohonan       |              |                        |                                    | Permohonan Baru                       |
| r Permohonan 🕕 🔘       |                        |              |                        |                                    | $\sim$                                |
| Cif Kelengkapan 0      |                        |              | Dra                    | f Permohonan 0 Revisi Permohonan 0 | Permononan Dikirim                    |
| 🕈 Sertificat Notice 0  | No. No Destrated       | Norman 1 Mil | Instant Demoker III    | Date Descuret                      | Dura Lindur                           |
| r* Arsp 0              | NO NO NEGISIASI        | Notior LHO   | instansi Perilonon oji | Uela Pesawat                       | Ruan Lingkup Action                   |
| A View Profile Penguji | Tidak ditemukan hasil. |              |                        |                                    |                                       |
| C Pengaturan           |                        |              |                        |                                    |                                       |
| n Dokument             |                        |              |                        |                                    |                                       |
| EF Pengaturan          |                        |              |                        |                                    |                                       |

Berfungsi membuat Laporan Hasil Uji baru bagi Lembaga Uji Kesesuaian melalui penguji berkualifikasinya.

|    | e suksęs       |   | =                                 |
|----|----------------|---|-----------------------------------|
| øð |                |   |                                   |
| •  | Uji Kesesualan |   | Form Permohonan LHU               |
| t  | Permohonan     | 0 | Fields dengan tanda * wajib isi.  |
|    |                | 0 | Nomor LHU                         |
|    |                | 0 |                                   |
|    |                | 0 | Tanggal Uji 2019-02-05            |
|    |                | 0 |                                   |
|    |                |   | Jenis Pesawat Pilih Jenis Pesawat |
| ~  | Dokument       |   | Nama Personil Penguji             |
| C  | Pengaturan     |   |                                   |

Pada tampilan Form permohonan LHU penguji berkualifikasi harus mengisikan Nomor LHU, Tanggal Uji, Jenis pesawat yang diuji, nama personil pengujinya. Seluruh isian tersebut bersifat wajib / *Mandatory.* Setelah seluruh form terisi lanjutkan dengan klik "lanjut".

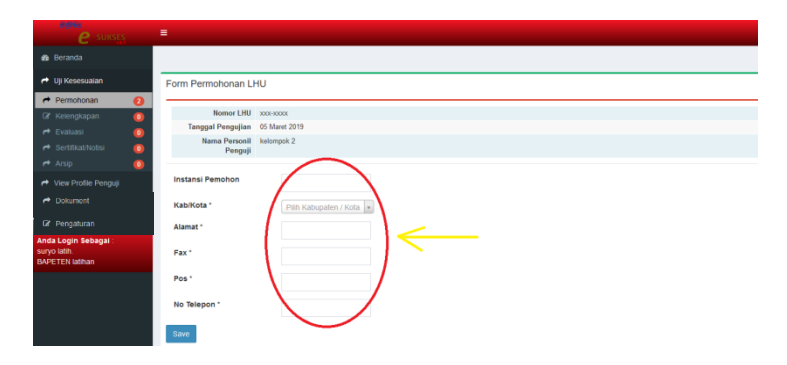

Langkah berikutnya Penguji berkualifikasi mengisikan form permohonan uji tahap 2.

| i Uji Kesesuaian                |   | Form Permohonan LHU            | Tahap 2    |                              |       |  |  |
|---------------------------------|---|--------------------------------|------------|------------------------------|-------|--|--|
| r Permohonan                    | 0 | Nemar Hill your                |            |                              |       |  |  |
| 🕼 Kelengkapan                   | 0 | Tanggal Dangulian 051          | Marat 2010 |                              |       |  |  |
| 🕐 Evaluasi                      | 0 | Nama Personil kel              | vmtok 2    |                              |       |  |  |
| et Sertifikat/Notisi            |   | Penguji                        |            |                              |       |  |  |
| r Arsip                         | ŏ | Nama Instansi rs.1<br>Pemohon  | 23         |                              |       |  |  |
| A View Profile Penguji          |   | Alamat J.1                     | 23         |                              |       |  |  |
| et Dokumant                     |   | Fields dengan tanda * wajib is | _          | ~                            |       |  |  |
| the posterior                   |   | Nama/Merk Tabung Inser         | si anna    |                              |       |  |  |
| 🕼 Pengaturan                    |   |                                |            |                              |       |  |  |
| Anda Login Sebagai :            |   | Tipe Tabung Insersi '          | 1234       |                              |       |  |  |
| suryo latih.<br>RADETEN Interne |   |                                |            |                              | \     |  |  |
| Charles terrentiation           |   | No seri labung intersi -       | 1234       |                              | 1     |  |  |
|                                 |   | ma*                            | 50         |                              |       |  |  |
|                                 |   |                                | 50         |                              | - 1 ← |  |  |
|                                 |   | kv *                           | 125        |                              |       |  |  |
|                                 |   |                                |            |                              |       |  |  |
|                                 |   | No Izin                        |            | *) Wajib diisi jika Perpanji | ang   |  |  |
|                                 |   | Personal Such                  |            |                              |       |  |  |
|                                 |   | renanggung samab               | Bp. XXX    |                              |       |  |  |
|                                 |   | Posisi Unit *                  | Interior   | Contsh : Gedung A lantai 2   | ruang |  |  |
|                                 |   |                                | 1.000      | radiologi                    |       |  |  |
|                                 |   | Save                           |            |                              |       |  |  |
|                                 |   |                                |            |                              |       |  |  |

Langkah berikutnya klik "save" sehingga keluar tampilan seperti dibawah ini.

| ←) → ♂ @                                 | 🛈 🔒 https://balis-s  | kses.bapeter.go.id/sukses15/index.php?r=DataLhuSyarat/file&id=2 | 🖾 🔂 🔍 Search | in. CD         |
|------------------------------------------|----------------------|-----------------------------------------------------------------|--------------|----------------|
| n Uji Kesesualan                         | Data Persyarata      | Permohonan LHU                                                  |              |                |
| ✓ Permohonan                             | No Registr           | est (90000210)                                                  |              |                |
| r Evaluasi                               | Berkualifik          | ali BAPETEN latihan<br>si                                       |              |                |
| et Sertifikat/Notisi                     | Nama Perso<br>Pang   | nii kelampok 2<br>nji                                           |              |                |
| rt Arsip                                 | Lingkup Penguj       | an RADIOGRAFI UMUM PORTABLE                                     |              |                |
| <ul> <li>View Profile Penguji</li> </ul> | Tanggal Penguj       | an 05 Maret 2019                                                |              |                |
| CP Pergaturan                            | Data Input           |                                                                 |              |                |
| A Dokument                               | Nama Ins<br>Pers     | ansi rs.123<br>bos                                              |              |                |
| <b>1</b>                                 | Nama Tabung In       | erei Toshiba                                                    |              |                |
| ur Pengaturan                            |                      | Fipe 1234                                                       |              |                |
|                                          | NO                   | 5611 1234                                                       |              |                |
|                                          |                      |                                                                 |              |                |
|                                          | Syarat LHU           |                                                                 |              |                |
|                                          | No                   | Kategori Syarat                                                 | Syarat       | Isi Data       |
|                                          | Tidak ditemukan hasi |                                                                 |              |                |
|                                          | Syarat Ungga         | h Berkas Parameter                                              |              | Upload Dokumen |
|                                          |                      |                                                                 |              |                |

Pada data persyaratan system balis sukses menampilkan Registrasi informasi Nomor uji kesesuaian. Di halaman yang penguji sama berkualifikasi dapat melampirkan dokumen dengan klik "upload dokumen". Dokumen yang harus diupload sesuai dokumen hasil uji kesesuaian sebagaimana dimaksud dalam Pasal 69 Peraturan Badan Pengawas Tenaga Nuklir No. 2 tahun 2018. Dan tampilan akan mengarahkan pengguna untuk mengisi form parameter seperti terlihat dibawah.

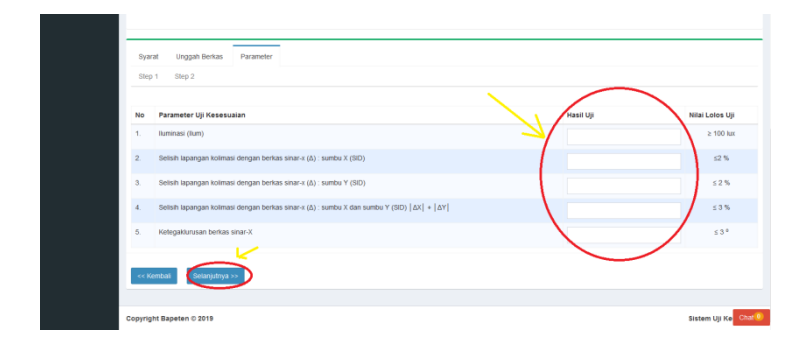

Isikan setiap parameter sesuai dengan lingkup pesawatnya.

Setelah terisi dengan lengkap setiap parameter, maka tampilan akan berubah seperti gambar dibawah

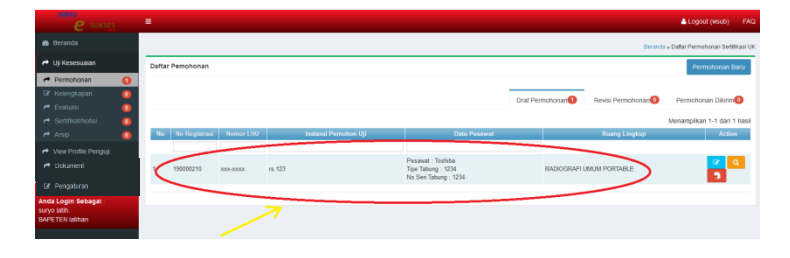

Daftar permohonan akan tampil pada table seperti gambar diatas.

8. Pilih Menu "Uji Kesesuaian" kemudian Pilih Submenu " Kelengkapan"

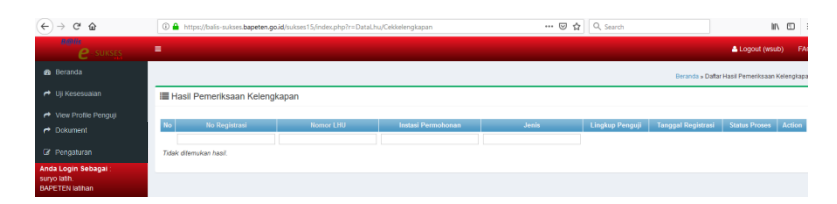

Pada tampilan submenu "kelengkapan" menampilkan status pemeriksaan kelengkapan yang dilakukan oleh Tenaga Ahli, baik yang ada di LUK ataupun yang terdapat di BAPETEN. Adapun status proses antara lain : "disposisi kelengkapan",dan "pemeriksaan kelengkapan".

9. Pilih Menu "Uji Kesesuaian" kemudian Pilih Submenu " Evaluasi"

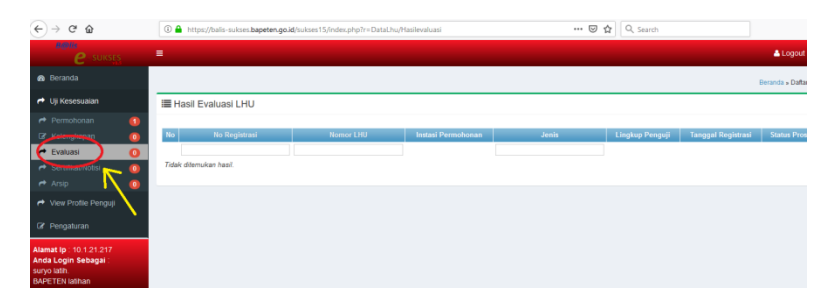

Pada tampilan submenu Evaluasi menampilkan status pelaksanaan Evaluasi yang dilakukan oleh Tenaga Ahli, baik yang ada di LUK ataupun yang terdapat di BAPETEN. Adapun status proses antara lain : "disposisi Evaluasi",dan "Evaluasi". 10. Pilih Menu "Uji Kesesuaian" kemudian Pilih Submenu " Sertifikat/ Notisi"

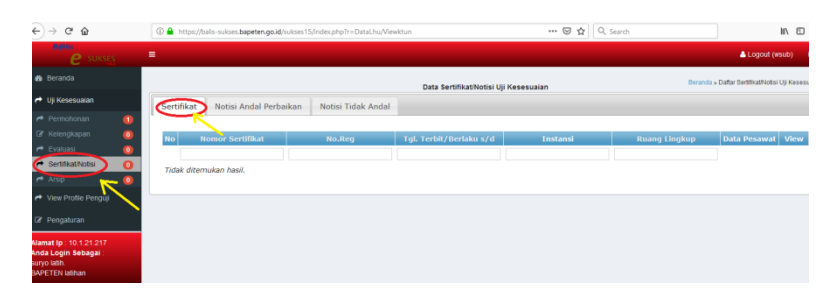

Pada tampilan submenu Serifikasi/ Notisi memiliki 3 tab tampilan yaitu "sertifikat", "Notisi Andal Perbaikan", dan "Notisi Tidak Andal". Yang menampilkan status Sertifikat untuk masing masing kondisi.

11. Pilih Menu "Uji Kesesuaian" kemudian Pilih Submenu " Arsip"

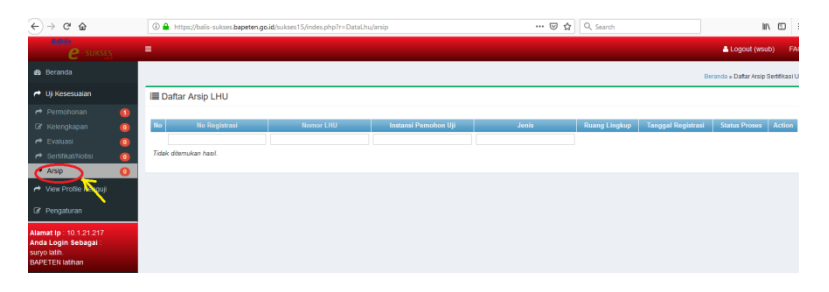

Pada tampilan submenu "Arsip" menampilkan seluruh permohonan LHU yang telah dikirim dan status permohonan tersebut.

12. Pilih Menu "Pengaturan" kemudian Pilih Submenu "View Profil Pengguna"

| C 28 a bair subce bapeton go idruktes 15/rodex.php Alforers B Booking.com @ Appdexis Biological Statemarks      |                  |                          |                      | 2 G Search with Google Search 🔮 🎟 |
|----------------------------------------------------------------------------------------------------|------------------|--------------------------|----------------------|-----------------------------------|
| e sukses                                                                                                    | =                |                          |                      | 📥 Logout (wsub) 🛛 FAQ             |
| 🏚 Beranda                                                                                                    |                  |                          | View Profil Pengguna | Beranda » View Profil             |
| A Uji Kesesuaian                                                                                                | Nama             | suryo latih              |                      |                                   |
|                                                                                                    | Tempat/Tgl Lahir | ub,16 Oktober 2018       |                      |                                   |
| A View Profile Penguji                                                                                          | No Ktp           | 1234567890123456         |                      |                                   |
| //                                                                                                    | Email            | d.rusdiana@bapeten.go.id |                      |                                   |
| C# Pengaturan                                                                                                   |                  |                          |                      |                                   |
| Here Profil Penggupa                                                                                            | Data Akun :      |                          |                      |                                   |
| The second second second second second second second second second second second second second second second se | Username         | wsub                     |                      |                                   |
| A Reset Password                                                                                                | Status           | aktif                    |                      |                                   |
| A Pengaturan User                                                                                               | Berlaku s.d      | 16 Oktober 2019          |                      |                                   |
| Alamat Ip : 10.1.31.148<br>Anda Login Sebagai :<br>suryo latin.<br>BAPETEN latihan                              |                  |                          |                      |                                   |

Pada tampilan submenu "View Profil Pengguna" menampilkan informasi umum dari akun pengguna Lembaga Uji Kesesuaian.

13. Pilih Menu "Pengaturan" kemudian Pilih Submenu "Reset Pengguna"

| < > C 88 🔒 bais-sukses bapeten.go.id/sukses 13/index.php                           |                             |  | 2 G Search with Google Search |       |
|------------------------------------------------------------------------------------|-----------------------------|--|-------------------------------|-------|
| 💟 AliExpress 🔳 Booking.com 🧕                                                       | Agada.com 💼 Tokopedia       |  |                               |       |
| e sukses                                                                           | =                           |  | 📥 Logout (wsub)               | FAQ   |
| 🤹 Beranda                                                                          |                             |  | Beranda » Reset Pass          | sword |
| A Uji Kesesualan                                                                   | C Reset Password            |  |                               |       |
| A View Profile Penguji                                                             | Data dengan * wajib di isi. |  |                               |       |
| 🕼 Pengaturan                                                                       | Masukan Password Baru *     |  |                               |       |
| A View Profil Penggur                                                              | Masukan Re Password Baru *  |  |                               |       |
| Reset Password     Pengaturan User                                                 | Masukan Password Anda *     |  |                               |       |
| Alamat Ip : 10.1.31.148<br>Anda Login Sebagai :<br>suryo latih.<br>BAPETEN latihan | Simpan                      |  |                               |       |

Pada tampilan submenu "Reset Password" menampilkan table penggantian password akun.

#### 14. Pilih Menu "Dokumen"

# 14.1. klik Submenu "Dokumen Penguji"

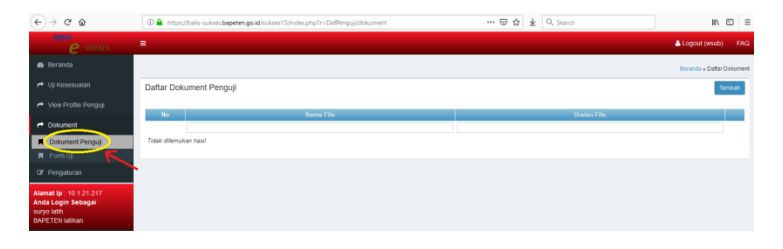

Pada tampilan submenu "Dokumen Penguji" list daftar dokumen statis (tetap) yang diupload oleh Lembaga Uji Kesesuaian seperti :

- 1. Sertifikat kalibrasi alat utama
- 2. Sertifikat kalibrasi alat pendukung
- 3. KTUN penunjukan LUK
- 4. Laporan Kinerja Tahunan LUK
- 5. Laporan Uji Profisiensi (jika ada)

# 14.2. klik Submenu "Form Uji"

| ← → ♂ ☆                 | 🖲 🚔 http | 🛞 🚔 https://balis-sukses.bapeten.go.id/sukses15/index.php?r=DafPenguji(dokumentuji |  |  | Q, Search | III.                 | © ≡      |
|-------------------------|----------|------------------------------------------------------------------------------------|--|--|-----------|----------------------|----------|
| e sukses                |          |                                                                                    |  |  |           | Logout (wsub)        |          |
| 🟚 Beranda               |          |                                                                                    |  |  |           | Beranda » Daftar D   | Dokument |
| r Uji Kesesuaian        | Dokumer  | nt Form Uji                                                                        |  |  |           |                      |          |
| A View Profile Penguji  |          |                                                                                    |  |  |           | Manamolikan 1.5 dari | 5 have2  |
| A Dokument              | No       | Nema Dokument                                                                      |  |  |           | Lihat File           |          |
| Dokument Penguji        |          |                                                                                    |  |  |           |                      |          |
| Form UJ                 | 1        | Form Template Pengisian LHU Lingkup Radiografi Umum                                |  |  |           | cek                  |          |
|                         | 2        | Form Template Pengisian LHU Lingkup Fluoroscopy                                    |  |  |           | cek                  |          |
| Gr Pengaturan           | 3        | Form Template Pengisian LHU Lingkup Dental                                         |  |  |           | cek                  |          |
| Alamat In : 10 1 21 217 | 4        | Form Template Pengisian LHU Lingkup CT-Scan                                        |  |  |           | cek                  |          |
| Anda Login Sebagai :    | 5        | Form Template Pengisian LHU Lingkup Mammografi                                     |  |  |           | cek                  |          |
| suryo latih.            |          |                                                                                    |  |  |           |                      |          |
| BAPETEN latinan         |          |                                                                                    |  |  |           |                      |          |

Pada tampilan submenu "Form Uji" terdapat nama dokumen yang disediakan oleh BAPETEN berupa

Form uji untuk setiap lingkup pesawat yang dapat digunakan oleh LUK